## Guide to connecting HIROSAKI Free Wi-Fi

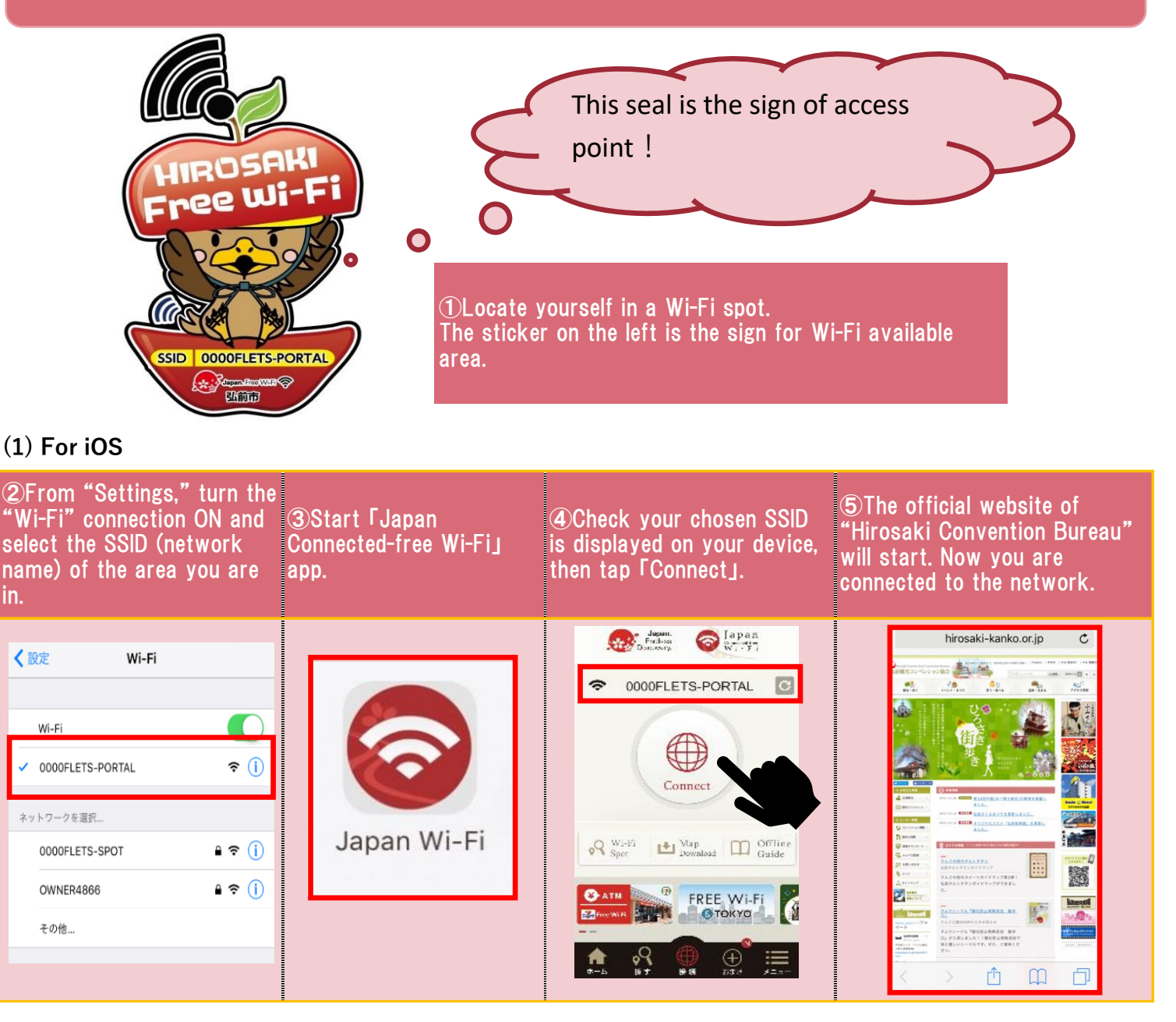

## (2) For Android

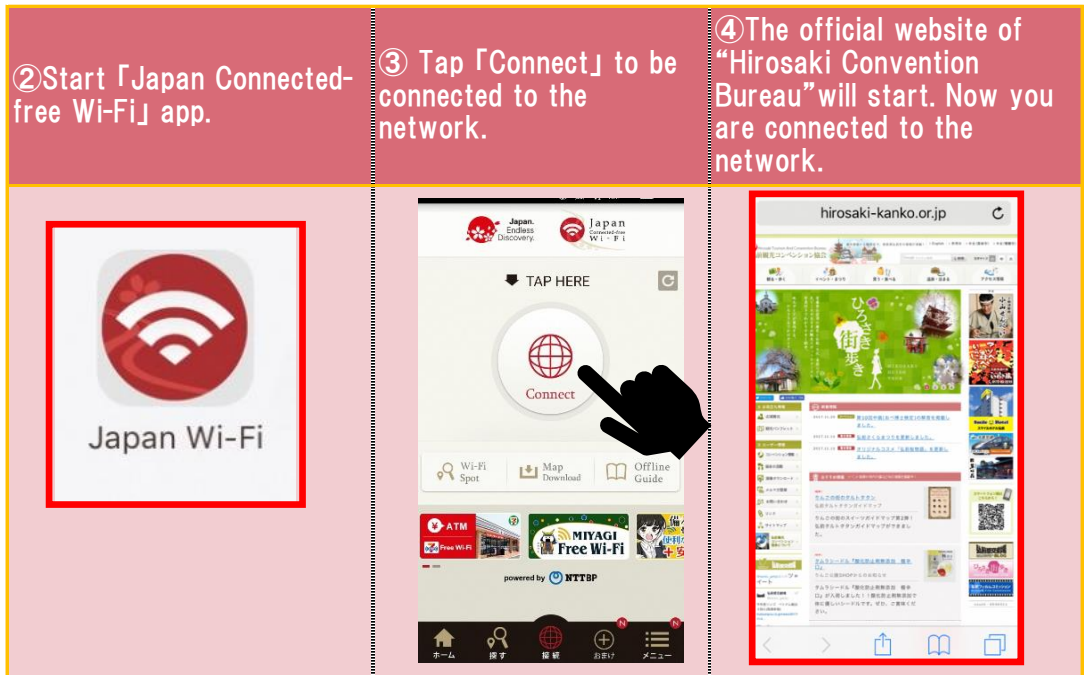